# **Reporting – Remove Striping from First Article**

The default **First Article** report that comes with QC-CALC has white and gray backgrounds in every other row of the table. This White Paper will give step by step instructions for removing that striping.

### The Report Designer

The directions shown here will walk you through removing the striping in the table of the First Article report.

1. From QC-CALC Real-Time choose the **Report > Design Template** menu.

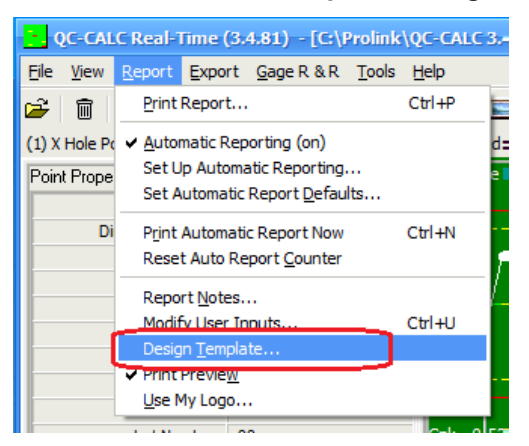

2. To view the Report Designer, choose the OnePiece.FST template from the list of files that appears and click **Open**.

| Designing the Template - C:\Pr | rolink\QC-CALC 3.4\Template\Default\ONEPIECE.FST                                                                                                    | _ 🗆 X |
|--------------------------------|----------------------------------------------------------------------------------------------------|-------|
| Eile Edit Project Objects View | 2                                                                                                    |       |
| i 🖬 🍊 🍊 🗛 🗅 🗂                  | 9 100% 🖉 🔍 9 1:1 🖏 😭 த த 輝 調 甜 뱊 岬 호 🔟 茎 🔞 😰 💵                                                                                                    |       |
| Objects X                      | C 0 1.0 2.0 3.0 4.0 5 6.0 7.0 8.0 [in] Variables                                                                                                    | ×     |
| Project                        | • - ,                                                                                                    |       |
| 🔾 🔤 Header Box                 | Dura Leale                                                                                                    |       |
| A Title Box                    | First Article Report 33304 PM                                                                                                    |       |
| A Date Time Box                | P - Prolink, Inc.                                                                                                    |       |
| A Data Box 1                   | - Dim Dimension Label Nominal USL L Carly Actual Beviation Status                                                                                                    |       |
| □ □ ··· ← ≡ Table 1            | Gereght/#8.88800 Decemper 12 094 10000 1000 5000 5000 1000 1000 1000 10                                                                                                    |       |
| A [lext]                       | R = 1200 0 PM 1200 0 PM 1  |       |
| A Page Box     A Data Ban 2    | → · · · · · · · · · · · · · · · · · · ·                                                                                                    |       |
| A Company Name                 | = _ A BarGraph                                                                                                    |       |
| Logo Box                       | R − Bonus                                                                                                    |       |
| A Data Box 1                   | E — ✓ CanHaveBonus                                                                                                    |       |
|                                |                                                                                                    |       |
|                                |                                                                                                    |       |
| •                              |                                                                                                    |       |
|                                | A DimensionSource                                                                                                    |       |
| Objects Lavers Preview         |                                                                                                    |       |
| - Objects - Edyels - Herlew    | Lower Ctrl                                                                                                    |       |
| Properties 🗙                   | 9 - Minus Tolerance                                                                                                    | =     |
| ₽ 2↓ C+3                       | <sup>™</sup> = Minus_Tolerance_Missing                                                                                                    |       |
| General Settings               | - 🗃 Nominal                                                                                                    |       |
| Project De The QC-CAL          | g Ξ Out_Of_Control_High                                                                                                    |       |
| Active Des                     | - → Out_Of_Control_Low                                                                                                    |       |
| Number o 1                     |                                                                                                    |       |
| Minimum 1                      | R                                                                                                    |       |
| Transition                     | · · · · · · · · · · · · · · · · · · ·                                                                                                    |       |
| Mail Parameter                 | - A Out_Of_Spec_Status                                                                                                    |       |
| Fax Parameter                  | B =                                                                                                    |       |
|                                | - Vlus_1olerance_Missing                                                                                                    |       |
|                                | - A Point Notes                                                                                                    |       |
|                                |                                                                                                    |       |
| 5 IS 11                        | Page 1 of the most state of the state of the |       |
| General Settings               |                                                                                                    |       |
|                                |                                                                                                    |       |
|                                | Layout Layout Preview Preview @ @ @User03                                                                                                    | -     |
| 9.100, 4.400 Select            | -nothing selected-                                                                                                    |       |

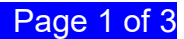

## **Reporting – Remove Striping from First Article**

### Using Objects Tab to Choose Table

3. In the middle of the left side of the screen, click the **Objects** tab to display a list of all objects in the report.

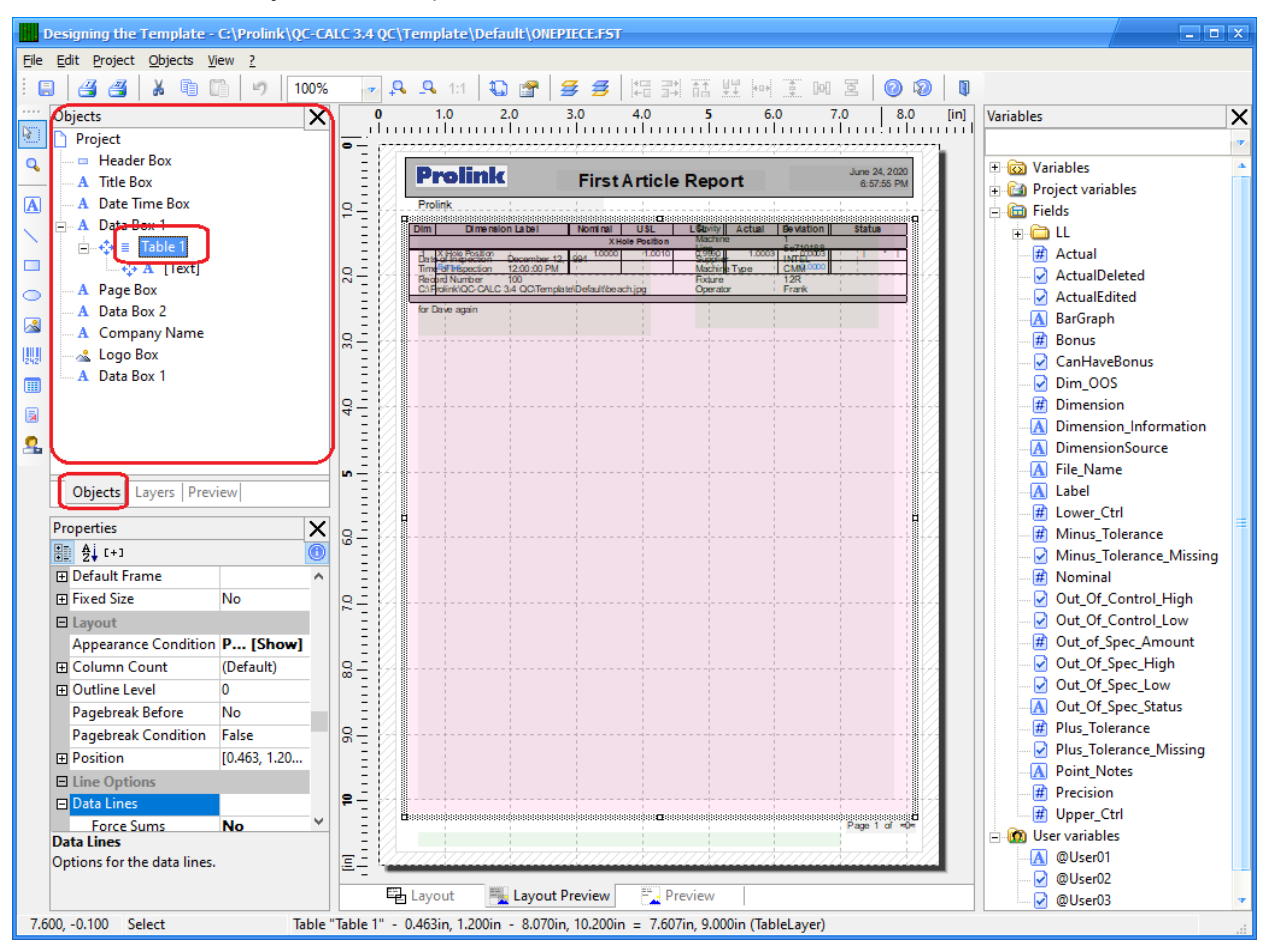

- 4. Find the "Table 1" item in the **Objects** area and click it. You will see a frame appear around the table in the middle of the screen as shown above.
- 5. Now that the table is selected, the **Properties** area in the lower left corner shows general table settings. Scroll down in the Properties area until the **Zebra Pattern** option is shown in the **Data Lines** area.

## **Reporting – Remove Striping from First Article**

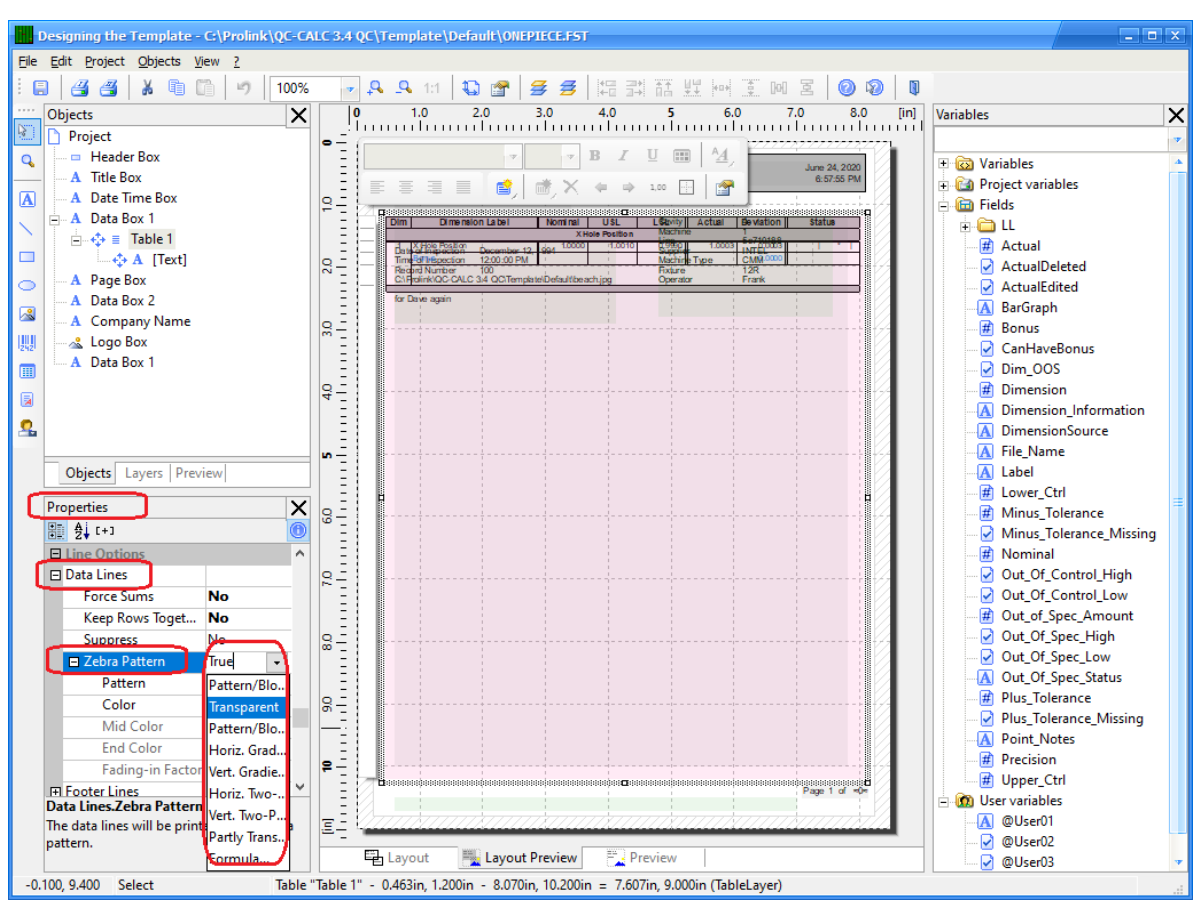

6. Choose the **Transparent** option from the list that appears when you click the down arrow.

#### **Final Steps**

- 7. Save your changes (**File > Save**), exit from the Report Designer, and run your report.
- 8. You should see the table without the white and gray lines in your report now.

| 77777                                                                    | *                                                                                                    |                                                                                                    | · · · · · · · · · · · · · · · · · · ·                                                                                                    | <b>, , ,</b> «                                                                                                    |                                                                                                    |                                                                                                    | <b></b> ,                                                                                                    |
|--------------------------------------------------------------------------|----------------------------------------------------------------------------------------------------|----------------------------------------------------------------------------------------------------|----------------------------------------------------------------------------------------------------|----------------------------------------------------------------------------------------------------|----------------------------------------------------------------------------------------------------|----------------------------------------------------------------------------------------------------|----------------------------------------------------------------------------------------------------|
| <br>P                                                                    | rolink                                                                                                    | First /                                                                                                    | Article                                                                                                    | Repo                                                                                                    | rt                                                                                                    |                                                                                                    | June 24, 2020<br>7:21:27 PM                                                                                                    |
| <br>Pro                                                                  | link                                                                                                    |                                                                                                    |                                                                                                    |                                                                                                    |                                                                                                    |                                                                                                    |                                                                                                    |
| <br>Con<br>Mad                                                           | ference.Qcc<br>le by Training CMM                                                                                                    |                                                                                                    |                                                                                                    | Machine                                                                                                    |                                                                                                    | 25                                                                                                    |                                                                                                    |
| Reo                                                                      | ord Number 10                                                                                                    |                                                                                                    |                                                                                                    |                                                                                                    |                                                                                                    |                                                                                                    |                                                                                                    |
|                                                                          |                                                                                                    |                                                                                                    |                                                                                                    |                                                                                                    |                                                                                                    |                                                                                                    |                                                                                                    |
| Dim                                                                      | Dimension Label                                                                                                    | Nominal                                                                                                    | U SL                                                                                                    | LSL                                                                                                    | Actual                                                                                                    | Deviation                                                                                                    | Status                                                                                                    |
| Dim<br>1                                                                 | Dimension Label<br>Feature 1-Conference1                                                                                                    | Nominal                                                                                                    | U SL<br>1.5100                                                                                                    | L SL<br>1.4900                                                                                                    | Actual                                                                                                    | Deviation<br>0.0000                                                                                                    | Status                                                                                                    |
| Dim<br>1<br>2                                                            | Dimension Label<br>Feature 1-Conference1<br>Feature 2-Conference1                                                                                                    | Nominal<br>1.5000<br>2.5000                                                                                                    | U SL<br>1.5100<br>2.5100                                                                                                    | LSL<br>1.4900<br>2.4900                                                                                                    | Actual<br>1.5000<br>2.5000                                                                                            | Deviation<br>0.0000<br>0.0000                                                                                                    | Status                                                                                                    |
| Dim<br>1<br>2<br>3                                                       | Dimension Label<br>Feature 1-Conference1<br>Feature 2-Conference1<br>Feature 3-Conference1                                                                                                    | Nominal<br>1.5000<br>2.5000<br>3.5000                                                                                                    | U SL<br>1.5100<br>2.5100<br>3.5100                                                                                                    | L SL<br>1.4900<br>2.4900<br>3.4900                                                                                                    | Actual<br>1.5000<br>2.5000<br>3.5000                                                                                  | Deviation<br>0.0000<br>0.0000<br>0.0000                                                                                                    | Status                                                                                                    |
| Dim<br>1<br>2<br>3<br>4                                                  | Dimension Label<br>Feature 1-Conference 1<br>Feature 2-Conference 1<br>Feature 4-Conference 1<br>Feature 4-Conference 1                                                                                                    | Nominal<br>1.5000<br>2.5000<br>3.5000<br>4.5000                                                                                                    | U SL<br>1.5100<br>2.5100<br>3.5100<br>4.5100                                                                                                    | L SL<br>1.4900<br>2.4900<br>3.4900<br>4.4900                                                                                          | Actual<br>1.5000<br>2.5000<br>3.5000<br>4.5000                                                                        | Deviation<br>0.0000<br>0.0000<br>0.0000<br>0.0000                                                                                                    | Status                                                                                                    |
| Dim<br>1<br>2<br>3<br>4<br>5                                             | Dimension Label<br>Feature 1-Conference1<br>Feature 2-Conference1<br>Feature 3-Conference1<br>Feature 4-Conference1<br>Feature 5-Conference1                                                                                                    | Nominal<br>1.5000<br>2.5000<br>3.5000<br>4.5000<br>5.5000                                                                                                    | U SL<br>1.5100<br>2.5100<br>3.5100<br>4.5100<br>5.5100                                                                                                    | L SL<br>1.4900<br>2.4900<br>3.4900<br>4.4900<br>5.4900                                                                                | Actual<br>1.5000<br>2.5000<br>3.5000<br>4.5000<br>5.5000                                                              | Deviation<br>0.0000<br>0.0000<br>0.0000<br>0.0000<br>0.0000                                                                                                    | Status                                                                                                    |
| Dim<br>1<br>2<br>3<br>4<br>5<br>6                                        | Dimension Label<br>Feature 1-Conference1<br>Feature 2-Conference1<br>Feature 2-Conference1<br>Feature 4-Conference1<br>Feature 6-Conference1<br>Feature 6-Conference1                                                                                                    | Nominal<br>1.5000<br>2.5000<br>3.5000<br>4.5000<br>5.5000<br>6.5000                                                                                                    | U SL<br>1.5100<br>2.5100<br>3.5100<br>4.5100<br>5.5100<br>6.5100                                                                                                    | L SL<br>1.4900<br>2.4900<br>3.4900<br>4.4900<br>5.4900<br>6.4900                                                                      | Actual<br>1.5000<br>2.5000<br>3.5000<br>4.5000<br>5.5000<br>8.5000                                                    | Deviation<br>0.0000<br>0.0000<br>0.0000<br>0.0000<br>0.0000                                                                                                    | Status           -         -           -         -           -         -           -         -           -         -           -         -           -         -           -         -           -         -           -         -           -         -                                                                                                    |
| Dim<br>1<br>2<br>3<br>4<br>5<br>8<br>7                                   | Dimension Label<br>Feature 1-Conference1<br>Feature 2-Conference1<br>Feature 3-Conference1<br>Feature 4-Conference1<br>Feature 8-Conference1<br>Feature 7-Conference1<br>Feature 7-Conference1                                                                                                    | Nominal<br>1.5000<br>2.5000<br>3.5000<br>4.5000<br>5.5000<br>8.5000<br>7.5000                                                                                                    | U SL<br>1.5100<br>2.5100<br>3.5100<br>4.5100<br>5.5100<br>6.5100<br>7.5100                                                                                                    | L SL<br>1.4900<br>2.4900<br>3.4900<br>4.4900<br>5.4900<br>6.4900<br>7.4900                                                            | Actual<br>1.5000<br>2.5000<br>3.5000<br>4.5000<br>5.5000<br>6.5000<br>7.5000                                          | Deviation 0.0000 0.0000 0.000 0.0000 0.000 0.000                                                                                                    | Status             •               •               •               •               •               •               •                                                                                                    |
| Dim<br>1<br>2<br>3<br>4<br>5<br>6<br>7<br>8                              | Dimension Label<br>Feature 1-Conference1<br>Feature 2-Conference1<br>Feature 3-Conference1<br>Feature 5-Conference1<br>Feature 8-Conference1<br>Feature 7-Conference1<br>Feature 1-Conference2                                                                                                    | Nominal<br>1.5000<br>2.5000<br>3.5000<br>4.5000<br>6.5000<br>6.5000<br>7.5000<br>1.5000                                                                                                    | U SL<br>1.5100<br>2.5100<br>3.5100<br>4.5100<br>5.5100<br>5.5100<br>7.5100<br>1.5100                                                                                                    | L SL<br>1.4900<br>2.4900<br>3.4900<br>4.4900<br>5.4900<br>6.4900<br>7.4900<br>1.4900                                                  | Actual<br>1.5000<br>2.5000<br>3.5000<br>4.5000<br>5.5000<br>6.5000<br>7.5000<br>1.5024                                | Deviation 0.0000 0.0000 0.0000 0.0000 0.0000 0.0000 0.0000 0.0000 0.0000 0.0000 0.0024                                                                                                    | Status           •         •           •         •           •         •           •         •           •         •           •         •           •         •           •         •           •         •           •         •           •         •                                                                                                    |
| Dim<br>1<br>2<br>3<br>4<br>5<br>6<br>7<br>8<br>9                         | Dimension Label<br>Feature 1-Conference1<br>Feature 2-Conference1<br>Feature 3-Conference1<br>Feature 4-Conference1<br>Feature 6-Conference1<br>Feature 7-Conference1<br>Feature 1-Conference2<br>Feature 2-Conference2<br>Feature 2-Conference2                                                                            | Nominal<br>1.5000<br>2.5000<br>3.5000<br>6.5000<br>7.5000<br>1.5000<br>1.5000<br>2.5000                                                                                                    | U SL<br>1.5100<br>2.5100<br>3.5100<br>4.5100<br>5.5100<br>6.5100<br>7.5100<br>1.5100<br>2.5100                                                                                                    | LSL<br>1.4900<br>2.4900<br>3.4900<br>4.4900<br>5.4900<br>6.4900<br>7.4900<br>1.4900<br>2.4900                                         | Actual<br>1.5000<br>2.5000<br>3.5000<br>4.5000<br>6.5000<br>7.5000<br>1.5024<br>2.5000                                | Deviation<br>0.0000<br>0.0000<br>0.0000<br>0.0000<br>0.0000<br>0.0000<br>0.0000<br>0.0024<br>0.0000                                                                                                    | Status             *               *               *               *               *               *               *               *               *                                                                                                    |
| Dim<br>1<br>2<br>3<br>4<br>5<br>6<br>7<br>8<br>9<br>10                   | Dimension Label<br>Feature 1-Conference1<br>Feature 2-Conference1<br>Feature 3-Conference1<br>Feature 4-Conference1<br>Feature 6-Conference1<br>Feature 7-Conference1<br>Feature 1-Conference2<br>Feature 2-Conference2<br>Feature 2-Conference2                                                                            | Nominal<br>1.5000<br>2.5000<br>3.5000<br>6.5000<br>7.5000<br>1.5000<br>2.5000<br>2.5000<br>3.5000                                                                                                    | U SL<br>1.5100<br>2.5100<br>3.5100<br>4.5100<br>6.5100<br>7.5100<br>1.5100<br>1.5100<br>3.5100                                                                                                    | L SL<br>1.4900<br>2.4900<br>3.4900<br>4.4900<br>5.4900<br>0.4900<br>7.4900<br>1.4900<br>2.4900<br>3.4900                              | Actual<br>1.5000<br>2.5000<br>3.5000<br>4.5000<br>5.5000<br>6.5000<br>7.5000<br>1.5024<br>2.5000<br>3.4981            | Deviation<br>0.0000<br>0.0000<br>0.0000<br>0.0000<br>0.0000<br>0.0000<br>0.0000<br>0.0000<br>0.0024<br>0.0000<br>0.0024<br>0.0000<br>0.0024                                                                                                    | Status           •           •           •           •           •           •           •           •           •           •           •           •           •           •           •           •           •           •           •           •           •           •           •           •           •           •           •           •           •           •           •           •           •           •           •           •           •           •           •           •           •           •           •           •           •           •           •           •           •           •           •           •           • |
| Dim<br>1<br>2<br>3<br>4<br>5<br>6<br>7<br>8<br>9<br>10<br>11             | Dimension Label<br>Feature 1-Conference1<br>Feature 2-Conference1<br>Feature 3-Conference1<br>Feature 3-Conference1<br>Feature 3-Conference1<br>Feature 1-Conference2<br>Feature 2-Conference2<br>Feature 3-Conference2<br>Feature 3-Conference2                                                                            | Nominal<br>1.5000<br>2.5000<br>3.5000<br>6.5000<br>6.5000<br>7.5000<br>1.5000<br>2.5000<br>3.5000<br>3.5000<br>4.5000                                                                                                    | U SL<br>1.5100<br>2.5100<br>3.5100<br>4.5100<br>5.5100<br>7.5100<br>1.5100<br>2.5100<br>1.5100<br>4.5100<br>4.5100                                                                                                    | LSL<br>1.4900<br>2.4900<br>3.4500<br>4.4900<br>5.4500<br>6.4900<br>7.4900<br>1.4500<br>2.4900<br>4.4900<br>4.4900                     | Actual<br>1.5000<br>2.5000<br>3.5000<br>4.5000<br>6.5000<br>7.5000<br>1.5024<br>2.5000<br>3.4381<br>4.4335            | Deviation<br>0.0000<br>0.0000<br>0.0 | Status                                                                                                    |
| Dim<br>1<br>2<br>3<br>4<br>5<br>6<br>7<br>8<br>9<br>10<br>11<br>12       | Dimension Label<br>Feature 1-Conference1<br>Feature 3-Conference1<br>Feature 3-Conference1<br>Feature 3-Conference1<br>Feature 3-Conference1<br>Feature 3-Conference1<br>Feature 1-Conference2<br>Feature 3-Conference2<br>Feature 3-Conference2<br>Feature 4-Conference2<br>Feature 4-Conference2<br>Feature 4-Conference2 | Nominal<br>1.5000<br>2.5000<br>3.5000<br>4.5000<br>0.55000<br>1.5000<br>1.5000<br>2.5000<br>3.5000<br>4.5000<br>5.5000                                                                                                    | U SL<br>1.5100<br>2.5100<br>3.5100<br>5.5100<br>6.5100<br>7.5100<br>1.5100<br>2.5100<br>3.5100<br>4.5100<br>5.5100                                                                                                    | LSL<br>1.4900<br>2.4900<br>3.4900<br>5.4900<br>6.4900<br>7.4900<br>1.4900<br>2.4900<br>3.4900<br>4.4900<br>5.4900                     | Actual<br>1.5000<br>2.5000<br>3.5000<br>4.50000<br>5.5000<br>7.5000<br>1.5024<br>2.5000<br>3.4881<br>4.4395<br>5.5085 | Deviation<br>0.0000<br>0.0000<br>0.0000<br>0.0000<br>0.0000<br>0.0000<br>0.0024<br>0.0024<br>0.0000<br>-0.0019<br>-0.0085                                                                                                    | Status             *               *               *               *               *               *               *               *               *               *               *               *               *               *               *               *                                                                                                      |
| Dim<br>1<br>2<br>3<br>4<br>5<br>6<br>7<br>8<br>9<br>10<br>11<br>12<br>13 | Dimension Label<br>Feature 1-Conference1<br>Feature 2-Conference1<br>Feature 2-Conference1<br>Feature 4-Conference1<br>Feature 8-Conference1<br>Feature 7-Conference1<br>Feature 1-Conference2<br>Feature 2-Conference2<br>Feature 2-Conference2<br>Feature 4-Conference2<br>Feature 5-Conference2<br>Feature 5-Conference2 | Nominal<br>1.5000<br>2.5000<br>3.5000<br>5.5000<br>5.5000<br>1.5000<br>1.5000<br>2.5000<br>3.5000<br>4.5000<br>5.5000<br>0.55000<br>8.5000<br>5.5000<br>5.50 | U SL<br>1.5100<br>2.5100<br>3.5100<br>5.5100<br>6.5100<br>1.5100<br>3.5100<br>3.5100<br>3.5100<br>5.5100<br>5.5100 | LSL<br>1.4900<br>2.4900<br>3.4900<br>5.4900<br>5.4900<br>5.4900<br>2.4900<br>2.4900<br>3.4900<br>3.4900<br>5.4900<br>6.4900<br>6.4900 | Actual<br>1.5000<br>2.5000<br>3.5000<br>4.5000<br>6.5000<br>1.5024<br>2.5000<br>3.4981<br>4.4935<br>5.5085<br>6.4936  | Deviation<br>0.0000<br>0.0000<br>0.0000<br>0.0000<br>0.0000<br>0.0000<br>0.0000<br>0.0000<br>0.0000<br>0.0000<br>0.0024<br>0.0005<br>0.0085<br>0.0085                                                                                                    | Status                     •                     •                     •                     •                     •                     •                     •                     •                     •                     •                     •                     •                     •                     •                     •                     •                                                                                                                         |

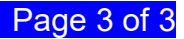